# 第11回城西緩和ケア講演会 ※明日から役立つ緩和医療をリモート配信 ~

## 日時:2020年 11月 12日(木) 午後7時00分~8時00分 開催形式: Microsoft TeamsによるWeb配信

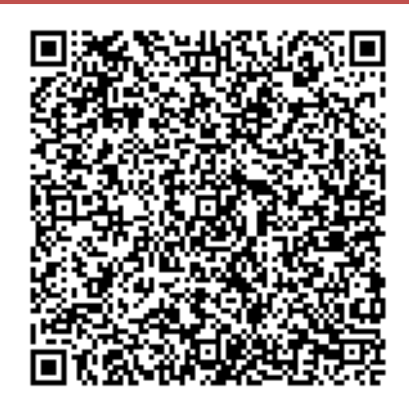

【視聴予約方法】

講演 (19:00~19:20)

司会 慶應義塾大学病院 緩和ケアセンター専任薬剤師 金子健先生

『オピオイドナイーブ患者の新たな選択肢

~フェントステープ導入時のポイント~』

演者 慶應義塾大学病院 薬剤部 坂本 麻味 先生

特別講演 (19:20~20:00)

司会 慶應義塾大学病院 緩和ケアセンター長 橋口 さおり先生

### 『知っておきたい がんサバイバーのための在宅での運動療法』

演者 慶應義塾大学 医学部 リハビリテーション医学教室 教授

慶應義塾大学病院 腫瘍センター リハビリテーション部門 部門長

辻 哲也 先生

ご視聴を希望の際には事前登録/視聴方法のご確認をお願いいたします

# **Webセミナー視聴方法**

#### 視聴頂くにはメールアドレスが必要になります

※視聴アドレスの転送、セミナーの録画・撮影等はお控えください

Webセミナーをご視聴頂くにあたり、メールアドレスの御教示をお願い致します。 noriyuki.taguchi.xh@kyowakirin.com (田口記行) まで、 件名にセミナー視聴希望、本文にご所属・ご芳名をご記入の上、ご送信ください。 視聴アドレス並びに視聴方法の詳細をご連絡させて頂きます。 ※頂いたメールアドレスに関しては当講演会視聴用に社内共有させて頂きます。

#### 当日の視聴方法(OS windows版)

●Teams会議の招待は、会議の主催者よりメールで届きます。 メールの末尾に「Microsoft Teams会議に参加」のリンクがございますので、

<u>Microsoft Teams</u> 会議に参加

<u>Teams の詳細を表示 | 会議のオプション</u>

#### 予定されている時刻になりましたら、リンクをクリックします。

❷メールのリンクをクリックした際に、

- 1. InternetExplorerで画面が開いたときは、「MicrosoftEdgeで参加する」をクリックしてください。
- 2. GoogleChrome等、Teams対応ブラウザで開いたときは、「代わりにWeb上で参加」をクリックします。
- 3. Teamsアプリケーションがパソコンにインストールされている場合は、しばらくすると自動的にアプリが起動します。

③.「会議中」の画面に遷移します。
マイクとカメラの使用の許可を求める
ダイアログが表示された場合は「許可」をクリックします。
入力欄に「ご施設名+お名前(フルネーム)」をご入力いただき、「今すぐ参加」ボタンをクリックします。

④右図の画面になりましたら、 主催者側が招待するまでそのままお待ちください。

●主催者が招待すると、 右図のような「接続中」の画面に遷移します。

●しばらくすると、自動的に画面が表示されます。 会議の参加者がビデオカメラをオンにしている場合は そのカメラ画面が表示されます。

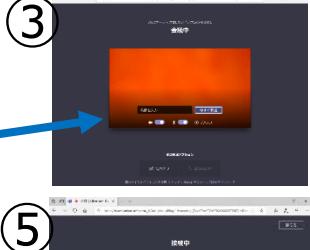

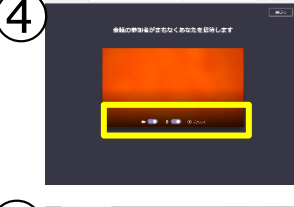

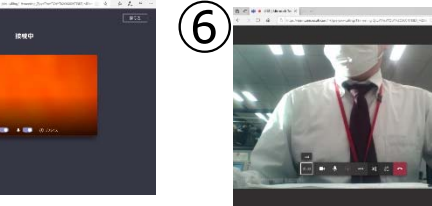

#### 注意事項

・ミュートでの視聴をお願い致します

・通信環境保持の為、カメラをオフにしてください

・等講演会で取得したご所属・ご氏名は、弊社による医薬品及び医学薬学 に関する情報提供のために利用させてただくことがあります

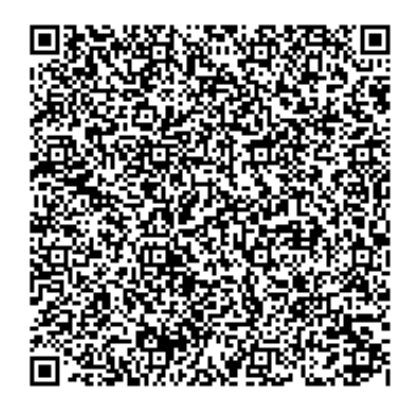

#### 【視聴予約無しでの当日視聴方法】

(1)左のQRコード読み取ってください
(当セミナー開催のミーティングルームに移動します)
(2)ご参加の際に①ご施設名②ご芳名の入力をお願いいたします